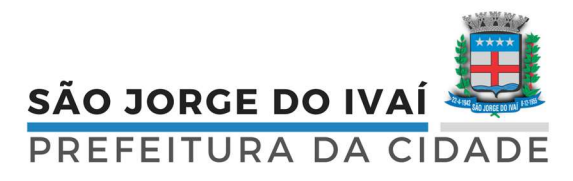

## Manual de Acesso ao Sistema Nota Fiscal Eletrônica Prestador de Serviços

A solicitação para utilização do sistema de Nota Fiscal Eletrônica deverá ser efetuada pelo representante legal da empresa, onde PRIMEIRAMENTE deve se obter em mãos o TOKEN DE ASSINATURA DIGITAL (DA EMPRESA).

1º Passo: Acesse www.pmsjivai.pr.gov.br e clique no ícone Nota Fiscal Eletrônica, conforme a foto abaixo.

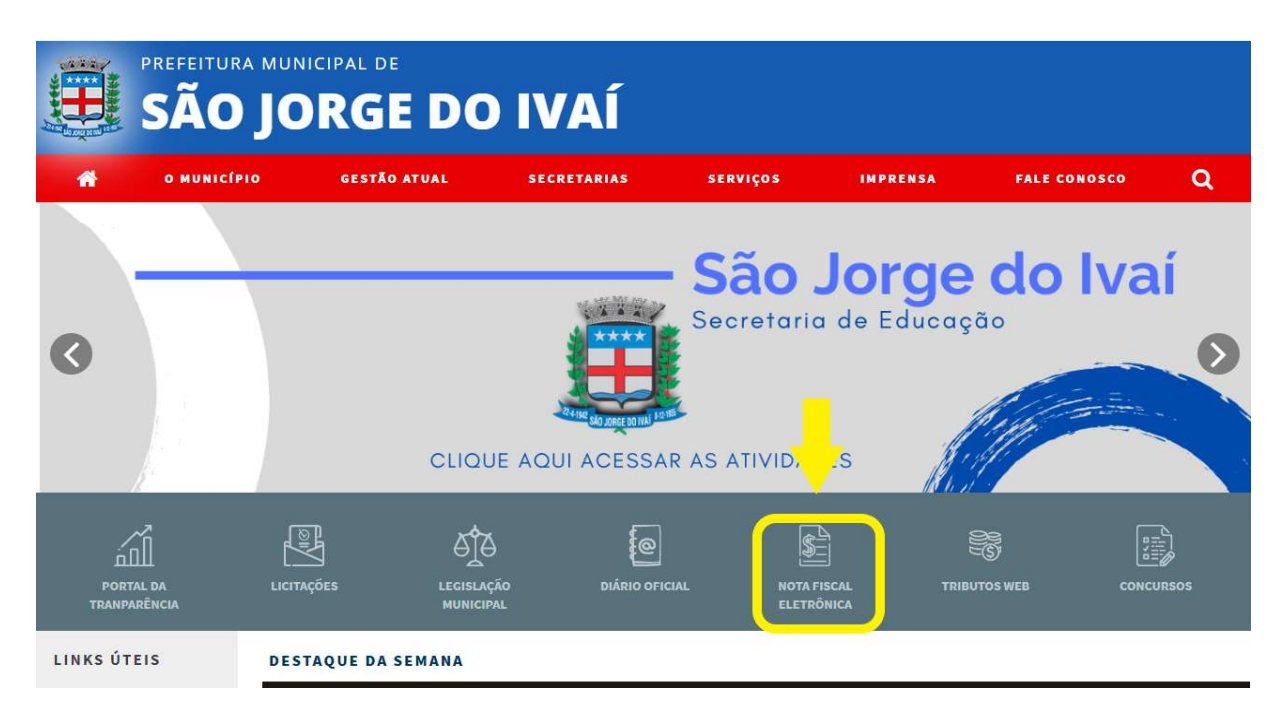

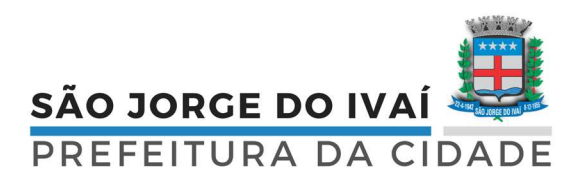

## 2º Passo: Clicar no item Cadastro de Usuário.

| 🛛 Praça Sa          | inta Cruz, 249    | (44) 3243-1157         |                 | 🖂 ouvidoria@pmsjiva       | i.pr.gov.br  | f @We     |
|---------------------|-------------------|------------------------|-----------------|---------------------------|--------------|-----------|
|                     | SÃO JOR           | Nota Fiscal Eletronica |                 | ×                         |              |           |
| ñ                   | ο Μυνιςίριο G     | Manual para o Prest:   | ador de Serviço |                           | A FALE CONOS | co Q      |
|                     |                   | Solicitação de Acesso  |                 |                           |              | See 20    |
|                     |                   | Acesso ao sistema      |                 |                           | <u>K285</u>  |           |
|                     |                   | Autenticidade da Nota  |                 | Fechar                    |              |           |
| I.<br>PORT<br>TRANP | TAL DA LICITAÇÕES |                        | DIÁRIO OFICIAL  | NOTA FISCAL<br>ELETRÔNICA | TRIBUTOS WEB | CONCURSOS |

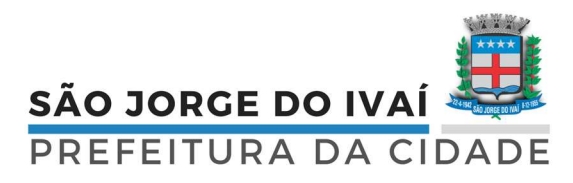

## 3º Passo: Preencher todos os campos com veracidade, e clicar em "Criar conta".

| Informações de login                                                                             |        |                                   |
|--------------------------------------------------------------------------------------------------|--------|-----------------------------------|
| Usuário de conexão: 🕴                                                                            |        | Ento                              |
| 1                                                                                                |        | 100                               |
| Senha: * 1                                                                                       |        |                                   |
|                                                                                                  |        | Gerador de senha                  |
| Sua senha deve conter 6 ou mais caracteres pa<br>mínimo de segurança.<br>Confirmação da senha: * | ra que | haja o                            |
| nformações pessoais<br>Nome: *                                                                   |        |                                   |
| Data de nascimento: 🕴                                                                            |        | Sexo:                             |
|                                                                                                  |        | Masculino ×                       |
| E-mail: *                                                                                        | _      | Confirmação do e-mail:            |
| E-mail secundário: 1                                                                             |        | Confirmação do e-mail secundário: |
| Celular:                                                                                         |        | Confirmação do celular:           |
| Informações do seu local de tra                                                                  | balh   | 0                                 |
| Não informado                                                                                    |        | Transformations for               |
| Estado:                                                                                          |        | Município:                        |
|                                                                                                  |        |                                   |

**Observação:** Para que o cadastro seja finalizado, é necessário que seja confirmado o e-mail em sua caixa de e-mail no qual cadastrou.

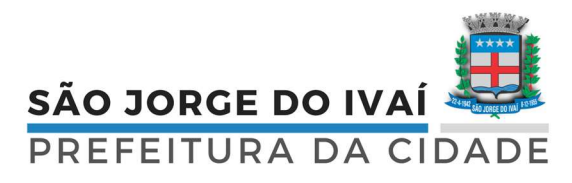

**4º Passo:** Após a obtenção do usuário e senha via e-mail, com informações da empresa em mãos, acesse o link "**Solicitação de Acesso**" para se cadastrar como Prestador de Serviços.

| Nota Fiscal Eletronica               |        |
|--------------------------------------|--------|
| 🗯 Manual para o Prestador de Serviço |        |
| Cadastro de Usuário                  |        |
| Solicitação de Acesso                |        |
| Acesso ao sistema                    |        |
| Autenticidade da Nota                |        |
| 📽 Livro Eletrônico                   |        |
|                                      | C      |
|                                      | Fechar |

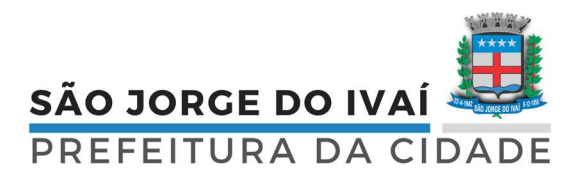

Primeiramente deverá efetuar o download do Assinador Betha e instala-lo em seu computador.

| Caso a prefeitura acima informada, não seja a prefeitura selecionada por você clique aqui                                                                                                    |
|----------------------------------------------------------------------------------------------------|
| <ul> <li>Atenção</li> <li>A prefeitura exige a assinatura do documento emitido após o preenchimento desta solicitação. Para realizar a assinatura, é necessário o uso do<br/>Assinador Betha. Maiores informações, consulte o manual disponível aqui.</li> </ul>                                            |
| Download do Assinador Betha, para Windows: aqui.<br>Download do Assinador Detria, para Uniux. equi.                                                                                                    |
|                                                                                                    |
| Usuário de conexão<br>Usuário: Senha:<br>Validar usuário                                                                                                    |
| Usuário de conexão Usuário: Senha: Validar usuário Validar usuário Validar usuário Validar usuário Caso você não possua um usuário cadastrado na Central do Usuário da Betha Sistemas, clique aqui para realizar o cadastro, pois esta informação será necessária para o registro da solicitação de acesso. |

Logo em seguida digite o usuário de conexão (login) conforme criado no cadastro de usuário, clique em "Validar Usuário" para que sistema busque o usuário cadastrado anteriormente.

| aso a prefeitura aci <mark>ma inf</mark> or                                                                                        | nada, não seja a prefeitura selecionada por você clique aqui                                                                                                    |  |
|----------------------------------------------------------------------------------------------------|----------------------------------------------------------------------------------------------------|--|
| Atenção<br>A prefeitura exige a a<br>Assinador Betha. Maio<br>Download do Assinado<br>Download do Assinado<br>Download do Assinado | sinatura do documento emitido após o preenchimento desta solicitação. Para realizar a assinatura, é necessário o uso do<br>res informações, consulte o manual disponível aqui.<br>r Betha, para Windows: aqui.<br>r Betha, para Linux: aqui.<br>r Betha, para Mac: aqui. |  |
|                                                                                                    |                                                                                                    |  |
| Isuário de cone                                                                                                    | xão                                                                                                    |  |
| isuano:                                                                                                    | Validar usuário                                                                                                    |  |
| Atenção                                                                                                    |                                                                                                    |  |
| -                                                                                                    |                                                                                                    |  |

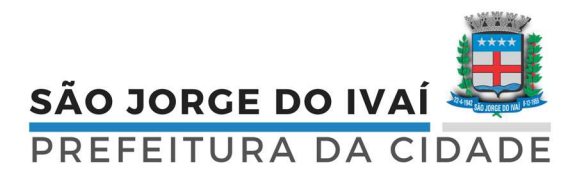

**5º Passo:** Preencha os campos abaixo CPF/CNPJ, Nome/Razão Social, Optante do Simples (Sim/Não), CEP, Bairro, Logradouro, Número, Complemento, Telefone, Celular, Fax, e-mail do contribuinte, por fim, clique no botão **"Finalizar Solicitação".** 

| ı e <mark>-mail é: tributacao.sji@gma</mark> | il.com                   |          |         |
|----------------------------------------------|--------------------------|----------|---------|
| so a pessoa acima informada ni               | ão seja você clique aqui |          |         |
| ados cadastrais                              |                          |          |         |
| CPF / CNPJ:                                  |                          |          |         |
| Nome / Razão social:                         |                          |          |         |
| ndereço                                      |                          |          |         |
| CEP:                                         | Município:               | Bairro:  |         |
| Logradouro:                                  |                          |          | Número: |
| Complemento:                                 |                          |          |         |
| Informações par                              | a contato                | Celular: |         |
| E-mail do contribuinte:                      |                          |          |         |
| Finalizar solicitação                        | <b></b>                  |          |         |
|                                              |                          |          |         |
| ltar                                         |                          |          |         |

• Lembrando que é dever de todos manter o cadastro atualizado no órgão competente (Prefeitura) e que os dados devem estar iguais um com o outro (Receita Federal, cadastro municipal e cadastro de nota fiscal eletrônica).

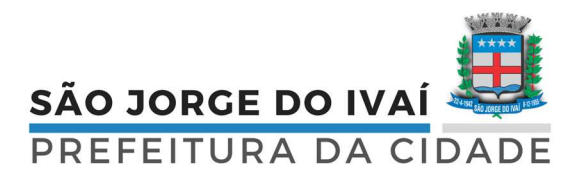

**6º Passo:** Por fim após preencher os dados e clicar em "finalizar solicitação", CLICAR EM "EMITIR DOCUMENTO ASSINADO".

| Solicitação de                                             | Acesso                                            |                                                                                      |                                                                                                    |
|------------------------------------------------------------|---------------------------------------------------|--------------------------------------------------------------------------------------|----------------------------------------------------------------------------------------------------|
| Nome / Razão social:<br>PREFEITURA MUNICIPAL DI            | E SÃO JORGE DO IVAÍ                               |                                                                                      |                                                                                                    |
| Número de verificação:<br>R1ZDRL8I                         | Solicitado em:<br>24/01/2017 11:22:27             | Válido até:<br>23/02/2017                                                            | IMPORTANTE                                                                                              |
| Atenção     Os prestadores ou to     acesso, tornando disp | madores que possuem c<br>pensável a impressão e o | ertificado digital (e-CNPJ ou e-CPF) podem<br>encaminhamento do documento à prefeitu | realizar a assinatura digital do documento de solicitação de<br>ıra. Para isso, clique no botão abaixo. |
| Emitir documento assinad                                   |                                                   |                                                                                      |                                                                                                    |

**ATENÇÃO**: A Assinatura digital torna dispensável a impressão e o encaminhamento do documento à Prefeitura.

**IMPORTANTE:** Feito todos esses processos, cabe ao órgão fiscalizador (prefeitura) conferir todos os dados e dar deferimento. Caso ocorra algum erro, será automaticamente indeferido, onde o prestador será notificado via e-mail, pelo qual o motivo do indeferimento.

OBS: Para qualquer tipo de solicitação é INDISPENSÁVEL o CERTIFICADO DIGITAL.

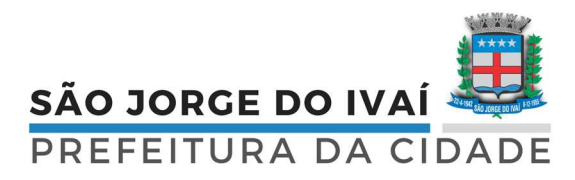

**7º Passo:** Após o deferimento o Prestador de Serviços poderá entrar no sistema clicando no item **"Acesso ao sistema".** 

| 📽 Manual para o Prestador de Serviço |        |
|--------------------------------------|--------|
| Cadastro de Usuário                  |        |
| Solicitação de Acesso                |        |
| Acesso ao sistema                    |        |
| Autenticidade da Nota                |        |
| 🖆 Livro Eletrônico                   |        |
|                                      | Fochar |

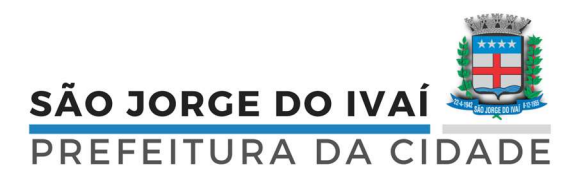

Abrirá uma outra guia, onde deve-se colocar o usuário e a senha cadastrada, e posteriormente clicar em entrar.

| Fly   | e-Nota                                                                                                    | <sub>%</sub> ветна                                                                                                    |
|-------|----------------------------------------------------------------------------------------------------|----------------------------------------------------------------------------------------------------|
| Usuái | rio:                                                                                                    | ${f Y}$ Entrar com o Yahoo                                                                                                    |
| Sen   | ha: 🔤 Entrar                                                                                                   | ② Entrar com o eCPF                                                                                                    |
| -     | Cadastre-se<br>Esqueceu o usuário ou senha?                                                                    |                                                                                                    |
| D     | úvidas no cadastro?                                                                                            | sistema Tire dúvidas em nosso Fórum                                                                                             |
|       | Solicitação de acesso<br>Solicita o acesso para emissão de notas fiscais eletrônica e<br>consulta de créditos. | <b>Pesquisa por prestadores habilitados</b><br>Pesquisar os prestadores de serviços que já emitem notas<br>fiscais eletrônicas. |

Em caso de dúvidas, favor entrar em contato com a Diretoria De Tributação, Fiscalização e Cadastro. Fone: (44) 3243-1157.